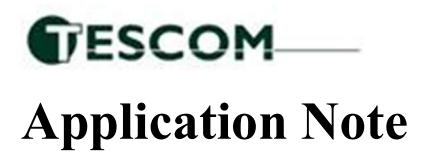

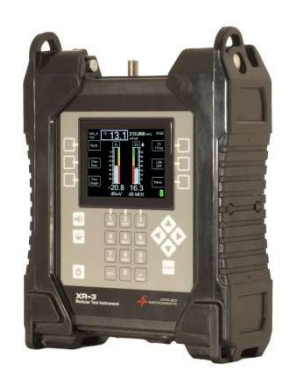

## <sup>5 May 2023</sup> Auto Naming Option for the XR-3(W) Pop Scan Feature

Requirements: XR-3(W) base unit with a satellite module.

**Overview:** The auto-name option is used with the PoP Scan feature. When enabled it will save the scan automatically in the following format: (satellite)-(polarity)-(Pre or Post)-(job order number)-(antenna number)-(file format) Example: 95 0W-H-POST-1234567-A01.SPOP

## Enabling the Auto Name Option:

- Push the MENU soft key
- Using the up/down arrow keys, scroll and highlight Options and press the Enter soft key

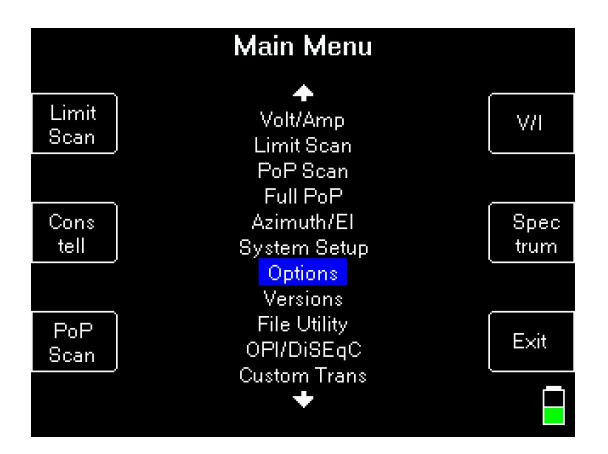

• Using the up/down arrow keys, scroll and highlight the selection next to Auto file names

| OPTIONS                          |                      |              |  |  |  |  |  |  |  |  |
|----------------------------------|----------------------|--------------|--|--|--|--|--|--|--|--|
| Level:<br>Quality:<br>Frequency: | dBm<br>C/N<br>Dnlink | PRE<br>SET   |  |  |  |  |  |  |  |  |
| Sounder:<br>Shutdown:            | Peak<br>None         |              |  |  |  |  |  |  |  |  |
| Freq Dev:<br>PoP delay:          | YES<br>10            | DATE<br>TIME |  |  |  |  |  |  |  |  |
| Key beep:<br>Display Theme:      | OFF<br>Dark          |              |  |  |  |  |  |  |  |  |
| Date Format:<br>RF LvI Avg:      | mm/dd/yyyy<br>None   | EXIT         |  |  |  |  |  |  |  |  |
| Auto file names:<br>(arrows)     | select)              |              |  |  |  |  |  |  |  |  |

- Using the left/right arrow keys will toggle the selection between YES or NO
  - NO will set the meter to the default naming option for the POP Scan feature
  - YES will set the meter to the auto naming option for the POP Scan feature

## **POP Scan:**

- Press the MENU soft key
- Press the POP SCAN soft key or scroll and highlight POP Scan and press Enter

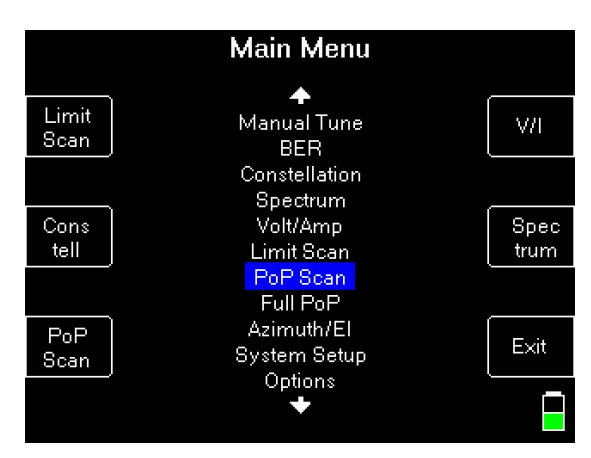

- The meter will take readings from all available transponders for the current setup
- Once complete, the meter will give the option to SAVE or EXIT

| Proof of Per  | formance |      |
|---------------|----------|------|
| Minimum Level | dBm      |      |
| Tr K3G        | -47.7    |      |
| Maximum Level | dBm      |      |
| Tr K3E        | -45.6    | SAVE |
| Minimum       | C/N      |      |
| Tr K3G        | 11.1     |      |
| Maximum       | C/N      | EXIT |
| Tr K3E        | 12.0     |      |

- Pressing EXIT will return you to the main run screen and not store any information
- Press the SAVE soft key to save the Scan

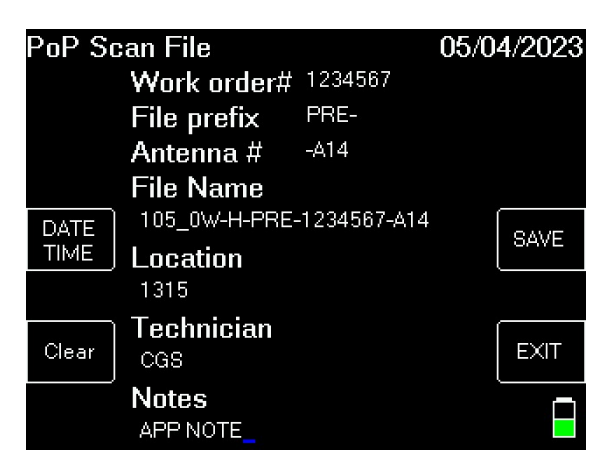

- Enter the desired work order number and press enter (limited to seven characters)
- Using the left/right arrow keys, select the desired File prefix (PRE or POST) and press enter
- Using the left/right arrow keys, select the desired Antenna number (A01 A098) and press enter
- The file name will automatically populate based on the above selections
- Location, Technician, and Notes are optional

LDDF Inc., dba TesCom • 1315 Sunday Dr. • Indianapolis, IN USA 46217 • Tel (512) 244-6689 • www.tescomusa.com

- Press the SAVE soft key to store the Scan in the meter
- The meter will display a NOTE stating the file has been stored. Press the OK soft key

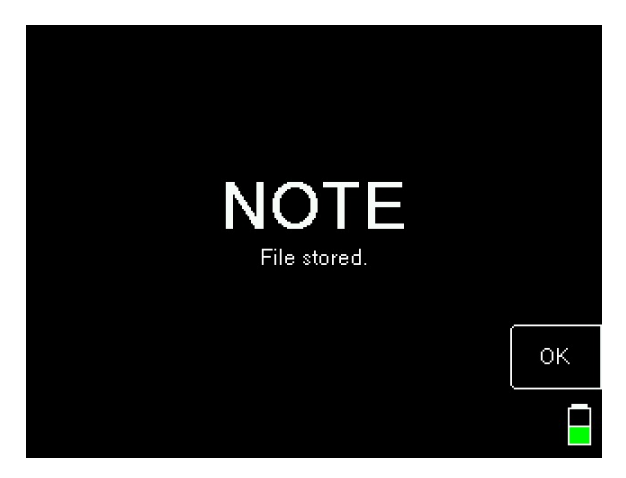

• You can view stored files in the meter by going into the MENU the File Utility

|                | File Utility                                               |              |
|----------------|------------------------------------------------------------|--------------|
|                | Saved Data Files                                           |              |
| Format         | All Files                                                  | File<br>Set  |
|                | 101_0W-H-PRE-323-A14.SPOP<br>103_0W-H-PRE-323-A14.SPOP     |              |
| Delete<br>File | 103_0W-V-PRE-323_A14.SPOP<br>105_0W-H-PRE-1234567-A14.SPOP | File<br>Type |
|                |                                                            |              |
| Clean<br>Disk  |                                                            | EXIT         |
|                | 23K used<br>361K free                                      |              |

• Files can also be transferred to the PC using the MeterMaid program

| File Ed | it \<br>  % | View  | Win         | dow  | He                              | p                                                             |                                                                                |                                                                                                    |                        |              |               |                     |           |                   |             |              |                |              |   |
|---------|-------------|-------|-------------|------|---------------------------------|---------------------------------------------------------------|--------------------------------------------------------------------------------|----------------------------------------------------------------------------------------------------|------------------------|--------------|---------------|---------------------|-----------|-------------------|-------------|--------------|----------------|--------------|---|
|         |             |       |             |      |                                 |                                                               |                                                                                | Pro                                                                                                    | oof of                 | Perf         | orma          | ince                | 2         |                   |             |              |                |              | _ |
|         |             |       |             |      | Fiel<br>FG<br>LNB<br>LNB<br>LNI | d Guid<br>Versio<br>Servic<br>System<br>Mod<br>Regio<br>Switc | e : 1<br>e: 5<br>e: 1<br>e: N<br>n: 3<br>e: G<br>m: H<br>el: U<br>n: N<br>h: N | 05_0W-H-PRE-1234567-A14 Location: 1315<br>(4/2023 Technician: CGS<br>1:38:11 Notes: APP NOTE<br>orth American Model: XR-3<br>.03 Meter Serial#: 1689476<br>ieneric Ku Band Software: 1.81<br>(V Sngl Pol LN Module Serial#: 1685506<br>IE Continent US Module Version: 1.05<br>ione |                        |              |               |                     |           |                   |             |              |                |              |   |
| Tran    |             | Dn    | link<br>1Hz | F    | req<br>MHz                      | Erro                                                          | Sat                                                                            | Mod<br>Type                                                                                                    | e: 105<br>Code<br>Rate | .0 W<br>Symb | /est<br>Level | / Ec<br>IRD<br>SiqQ | с/N<br>db | 05<br>Eb/No<br>dB | Es/No<br>dB | Margin<br>dB | Lock<br>Status | LNB<br>Volts | L |
| K3E     |             | 11906 | 576         | 1306 | .576                            | 1.354                                                         | ŧ н                                                                            | DvbS2                                                                                                    | Auto                   | 16822        | -45.7         | 91                  | 12.0      |                   | 12.0        |              | LOCK           | 17.7         | 1 |

LDDF Inc., dba TesCom • 1315 Sunday Dr. • Indianapolis, IN USA 46217 • Tel (512) 244-6689 • www.tescomusa.com